## 同じスマートアカウント(SA)内の新しい仮想ア カウント(VA)にデバイスを転送するにはどうす ればよいですか。

内容

外部のお客様/パートナー様専用:これらの手順は、お客様/パートナー様が問題を解決するための アクションを自ら実行する際に役立ちます。お客様/パートナーが手順の問題に遭遇した場合は、 ライセンスサポート(<u>https://www.cisco.com/go/scm</u>)でケースをオープンして解決してください。 ライセンスサポートチーム以外のシスコの社内リソースの場合は、これらのアクションを自分で 実行しないでください。

作業を開始する前に、次の点を確認してください。

- アクティブなCisco.comアカウント。
- アクティブスマートアカウントと仮想アカウント
- ユーザは送信元と宛先のSA/VAにアクセスできる必要がある

ステップ1:<u>Cisco Software Central</u>に移動し、Cisco.comクレデンシャルでログインします。

ステップ2:右上隅のスマートアカウントセレクタからスマートアカウントを選択します

ステップ3:Smart Software Managerセクションの下にあるManage licensesをクリックします。

ステップ4:インベントリタブをクリックします。

ステップ5:仮想アカウントの選択

ステップ6:製品インスタンスをクリックする

ステップ7:デバイスを見つけ、デバイス名の横にあるアクションボタンをクリックします

ステップ8:「アクション」ボタンから「転送」オプションを選択します

ステップ9:ポップアップウィンドウで、[転送]の横にあるドロップダウンリストから転送先の仮 想アカウントを選択します

ステップ10:Transferをクリックします。

トラブルシューティング:

1. デバイスの転送中にターゲットVAが表示されません。これは、次の2つのシナリオで発生し

ます。A)ユーザがデバイスを転送するVAにアクセスできない場合。B) VAが完全に作成され ていない場合。したがって、ユーザはVAが正しく作成され、この問題を回避するためのア クセス権があることを確認する必要があります。

- デバイスを移動すると、ライセンスもデバイスと一緒に移動します。ライセンスが予約されていて使用中のデバイスがある場合は、デバイスを移動すると、ライセンスもデバイスと一緒に移動します
- デバイスの一括移動要求があります。(このフローは予約済みデバイスにのみ適用されます )。Smart Software ManagerでInventoryタブをクリックします。 -> Product Instanceタブ をクリックします。 -> Select/click on check box for requested licenses/devices (Reserved)
  -> Actionボタンをクリックします。 -> Select Your Target VA -> Click on Transfer.

このプロセスで対処できない問題が発生した場合は、ソフトウェアライセンスオプションを使用 して<u>Support Case Manager</u>でケースをオープンしてください。

このドキュメントの内容に関するご意見は、<u>ここ</u>から送信してください。

翻訳について

シスコは世界中のユーザにそれぞれの言語でサポート コンテンツを提供するために、機械と人に よる翻訳を組み合わせて、本ドキュメントを翻訳しています。ただし、最高度の機械翻訳であっ ても、専門家による翻訳のような正確性は確保されません。シスコは、これら翻訳の正確性につ いて法的責任を負いません。原典である英語版(リンクからアクセス可能)もあわせて参照する ことを推奨します。